# 暨南大学喀斯玛商城会员端操作教程

## 1. 商城登录

登录地址:<u>https://icas.jnu.edu.cn</u>

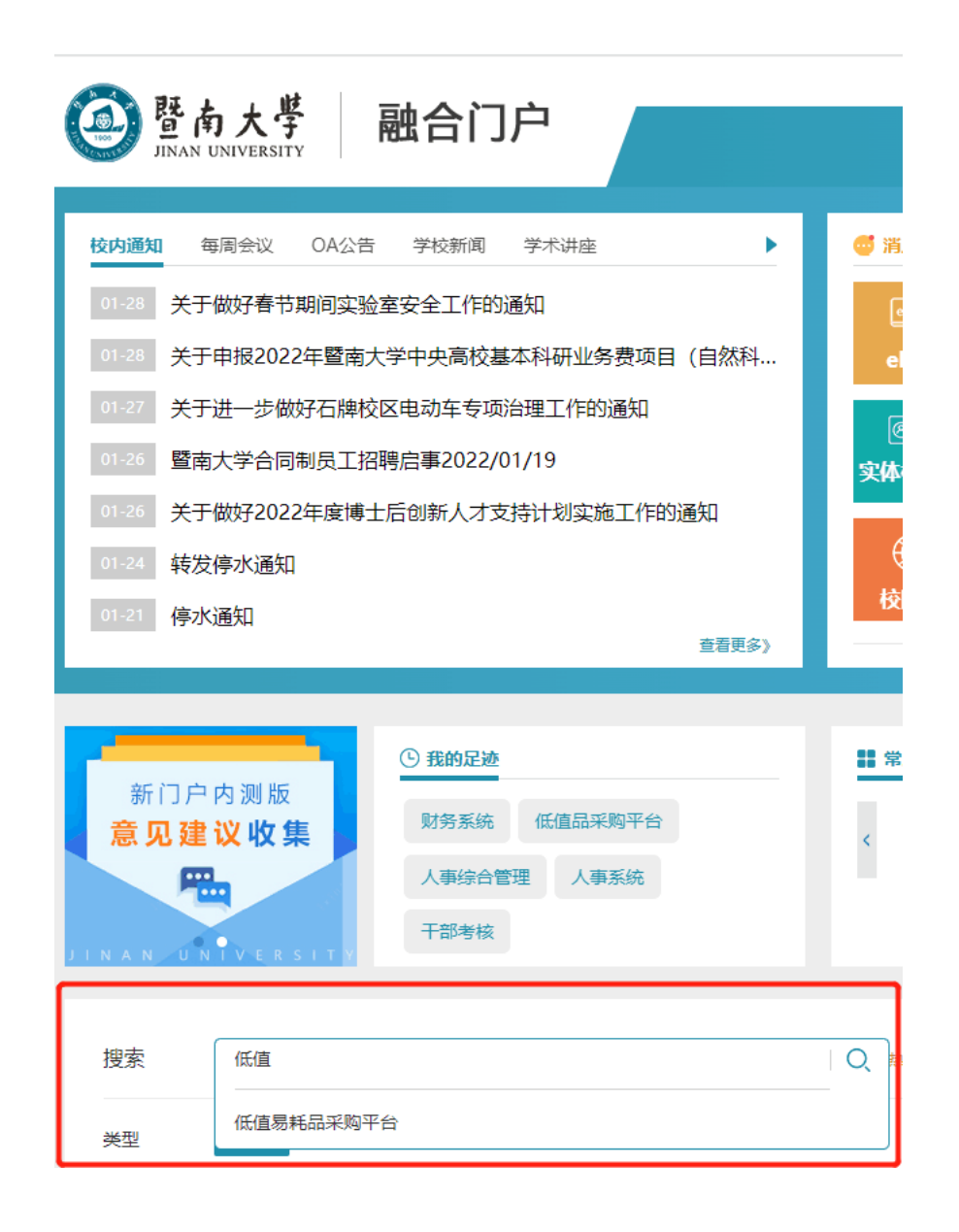

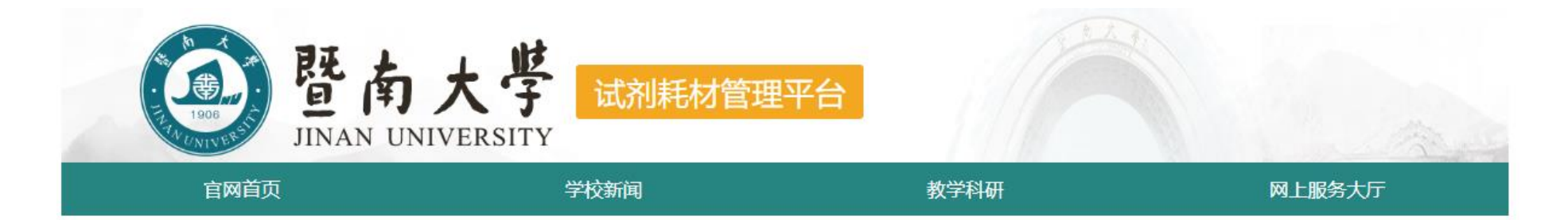

### 请选择进入采购商城

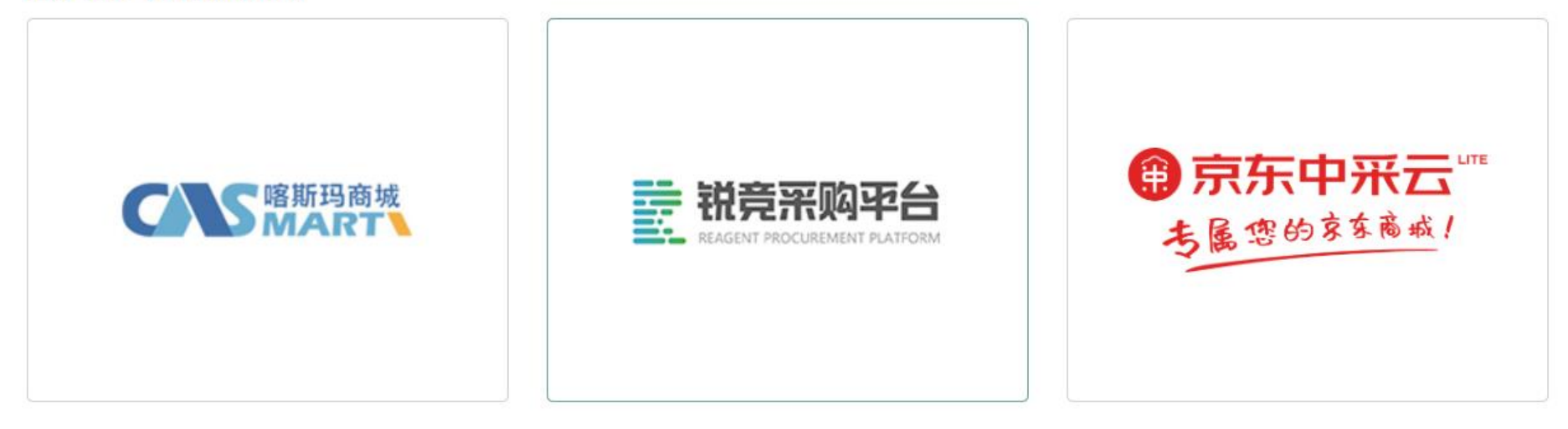

# 2.账户设置

| <b>CNS</b> ITHRT 会员中心 |      | 首页    审             | 育批管理 →          | 账户管理∨                 | 輸入商品名称、符号、品牌、供应商 Q |   |
|-----------------------|------|---------------------|-----------------|-----------------------|--------------------|---|
| 科学家自己的采购平台            | 我的资料 |                     |                 | 我的资料修改密码              |                    |   |
| 订单管理                  | 组织信息 |                     |                 | 我的资产                  |                    | 1 |
| □ 验货管理 >              |      |                     | 陈六十公            | 我的收藏                  |                    |   |
| ♀ 结算管理 >              |      | 所属中位。               | 当用八子            | 我的地址薄                 |                    |   |
| □ 出入库管理 >             |      | 用户名:                |                 | 管埋课题/经费/项目号<br>备案证明管理 |                    |   |
| □ 服务中心 >              |      | 课题组/部门:             |                 |                       | 一股是最小的采购结算单元       |   |
| ① 采购统计 >              | 个人信息 |                     |                 |                       | 7                  |   |
|                       |      | * <sup>姓名:</sup> 姓名 | 4, 学校要求填写真      | 真实姓名,请勿更改             | 文                  |   |
|                       |      | * 性别:               | • 男 )女          |                       |                    |   |
|                       |      | *郎箱:                |                 |                       |                    |   |
|                       |      | 手机号:                |                 | 变更                    | -                  |   |
|                       |      | 联系电话:               | 请填写联系电话         |                       | 格式如下: 010-66666666 |   |
|                       |      | 生日:                 | 2017-09-28      |                       |                    |   |
|                       |      | 学历:                 | 博士及以上           | Ŧ                     |                    |   |
|                       |      | * 省份 :              | 广东省/广州市/天河区     |                       |                    |   |
|                       |      | * 地址:               | 黄埔大道西b01号暨南大学本部 | ß                     |                    |   |
|                       |      |                     |                 |                       | -                  |   |

3. 经费卡授权设置

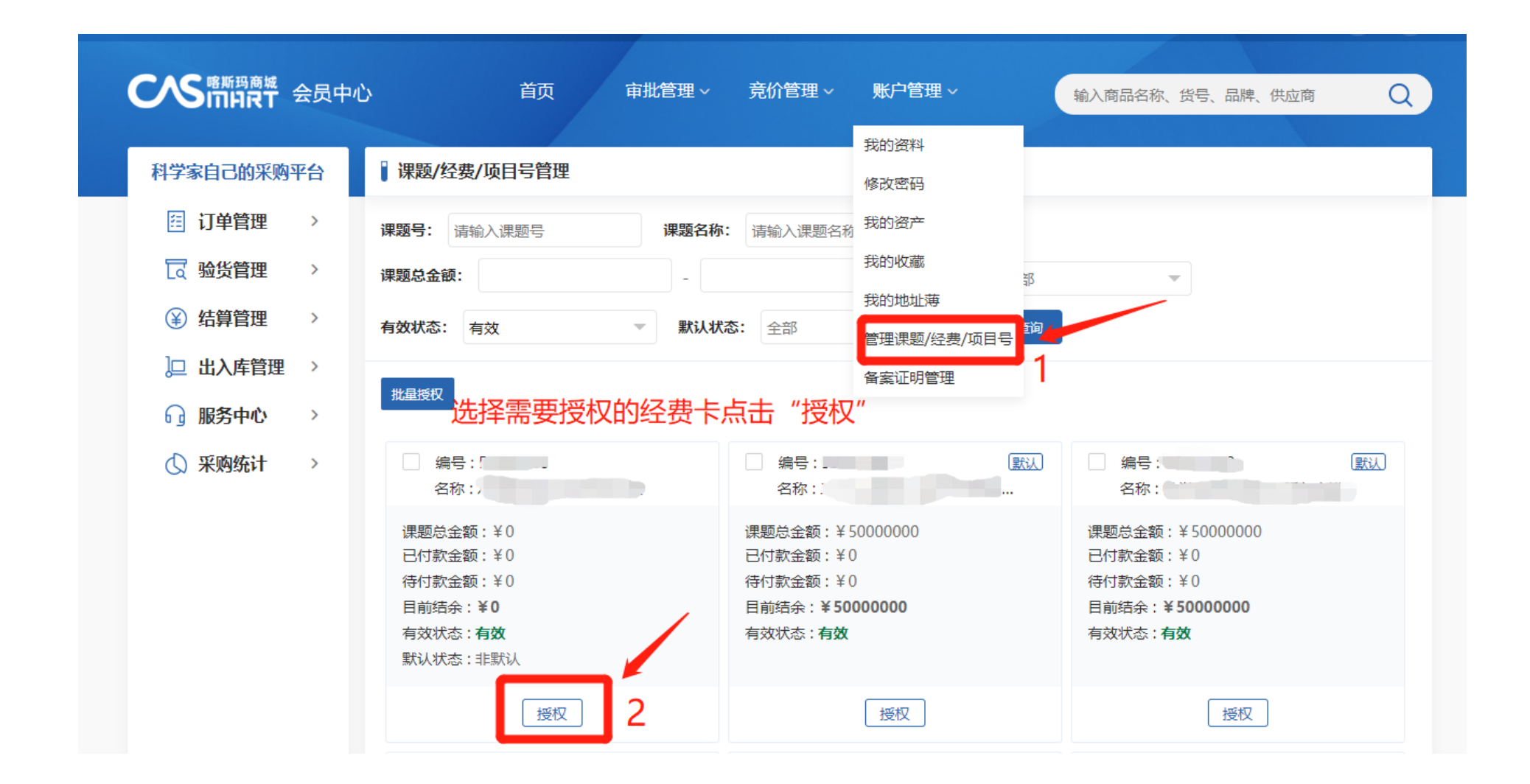

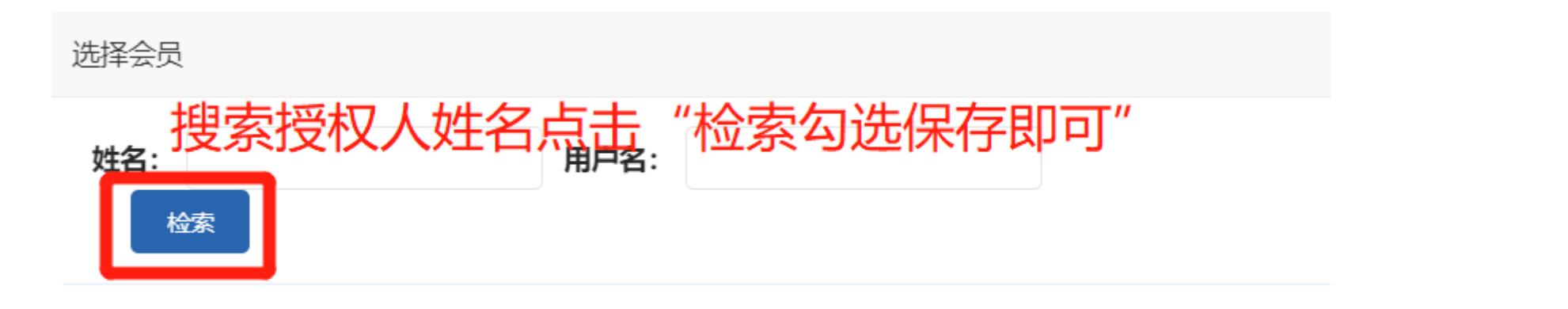

| 1 授权账号列表          |     |         |                  |                             |                |
|-------------------|-----|---------|------------------|-----------------------------|----------------|
| 添加会员              |     |         |                  |                             |                |
| 用户名               | 姓名  | 邮箱      | 授权使用额度 (元)       | 剩余可用金额 (元)                  | 操作             |
| jnu_2             | 100 | @qq.com | 0                | 0                           | <u> </u>       |
| 注:授权额度0为不限制<br>保存 | 返回  |         | 学校传来经费<br>联系管理员, | ,<br>卡没有余额,如果需<br>添加经费卡参考余额 | 需要使用此功能,请<br>颈 |

| 添加会员 |    | 如可用余额为 | <u> </u>  | 为授权限额前E   | 已使用经费    |
|------|----|--------|-----------|-----------|----------|
| 用户名  | 姓名 | 邮箱     | 授权使用额度(元) | 剩余可用金额(元) | 操作       |
| jnu  |    |        | 0         |           | <u> </u> |
| jnu_ |    |        | 20000     | -4539.02  | <u> </u> |
| jnu_ |    |        | 15000     | 8746      | <u> </u> |
| jnu_ |    | m      | 20000     | 4627.89   | <u> </u> |

## 注:授权人需先从数字暨大进入喀斯玛平台生成账号

4. 结算支付方式说明

统一结算:由商家发起结算,提交结算材料至财务审核付款 课题组自结算:商家提供发票和发货单给收货人/下单人,填写网报单后自行提交至财务大厅 线下支付:指学校财务直接付款给商家,非学校概念的线下报账哦

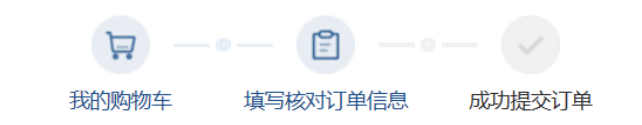

填写并核对订单信息

结算页

| <b>收货人信息</b><br>ネート・・・・・・・・・・・・・・・・・・・・・・・・・・・・・・・・・・・・ | 默认地址                               | 新增收货地址+   |
|---------------------------------------------------------|------------------------------------|-----------|
| <b>结算及支付方式</b><br>统—结算 ⑦ 课题组自结                          | <b>发票信息</b><br>增值税普通发票   暨南大学   修改 |           |
| 送货清单                                                    |                                    | 返回购物车修改 🔺 |

注:1.210213开头经费卡无办公费预算,如您采购生活用品,办公品,请勿选择这类经费卡下单;

家具(如办公椅)200元以上,500元以上小型仪器(如移液枪、离心机),电器(如电冰箱、烘干机、加湿器),实验仪器,下单请选择"课题组自结算",提供发货+发货单到资产处或学院资产员处登记后,填写网报单报账。

# 5. 订单签收操作指引

| <b>CNS</b> 喀斯玛商城<br>会员中心 | È                      | <b>颉 审批管理 ~</b> | 竞价管  | 查理 ~   账户 <sup>台</sup> | 管理 ~          | 输入商品           | 名称、货号、品牌、供 | <sub>应商</sub> Q |
|--------------------------|------------------------|-----------------|------|------------------------|---------------|----------------|------------|-----------------|
| 科学家自己的采购平台               | 待验货发货单                 |                 |      |                        |               |                |            |                 |
| 日 订单管理 >                 | 待验货发货单 已發              | 货发货单 全部发货单      |      |                        |               |                |            |                 |
| □ 验货管理 ~<br>待验货发货单       | 发货时间: 起始/约             | 東时间             | 订单号: | 请输入订单号                 |               | <b>供应商:</b> 请韩 | 俞入供应商      |                 |
| 验货单管理                    | 发货单号: 请输入              | 发货单号            | 收货人: | 请输入收货人                 | ħ             | 商品名称: 请        | 俞入商品名称     |                 |
| 评价管理                     | <b>商品货号:</b> 请输入       | 商品货号            | 查询   |                        |               |                |            |                 |
| 售后管理<br>(¥) 结算管理 >       | 批量签收                   |                 |      |                        |               |                |            |                 |
| □ 出入库管理 >                | □ 全选                   | 商品信息            | 发货数量 | 未签收数量                  | 收货人           | 所              | 属供应商       | 操作              |
| → 服务中心 >                 | □ 发货单编号:               | 220 202         | 22   | 订单编                    | <b>号:</b> 220 |                |            | 未完成验货           |
| ③ 采购统计 >                 | 硅胶干燥剂<br>货号: A500111-0 | 100             | 2    | 2                      |               | 生工生物工程         | 呈(上海)股份有…  | 签收<br>物流跟踪      |

#### 6. 验货后更换经费卡操作指引

注:更换经费卡有需满足以下条件,才能更换;如不满足,请重新下单

1.只能改同一个经费卡负责人的卡,且更改的卡已在喀斯玛授权;

2.订单如有两个及以上验货单不支持修改经费;

3.验货单为"不可付款"状态

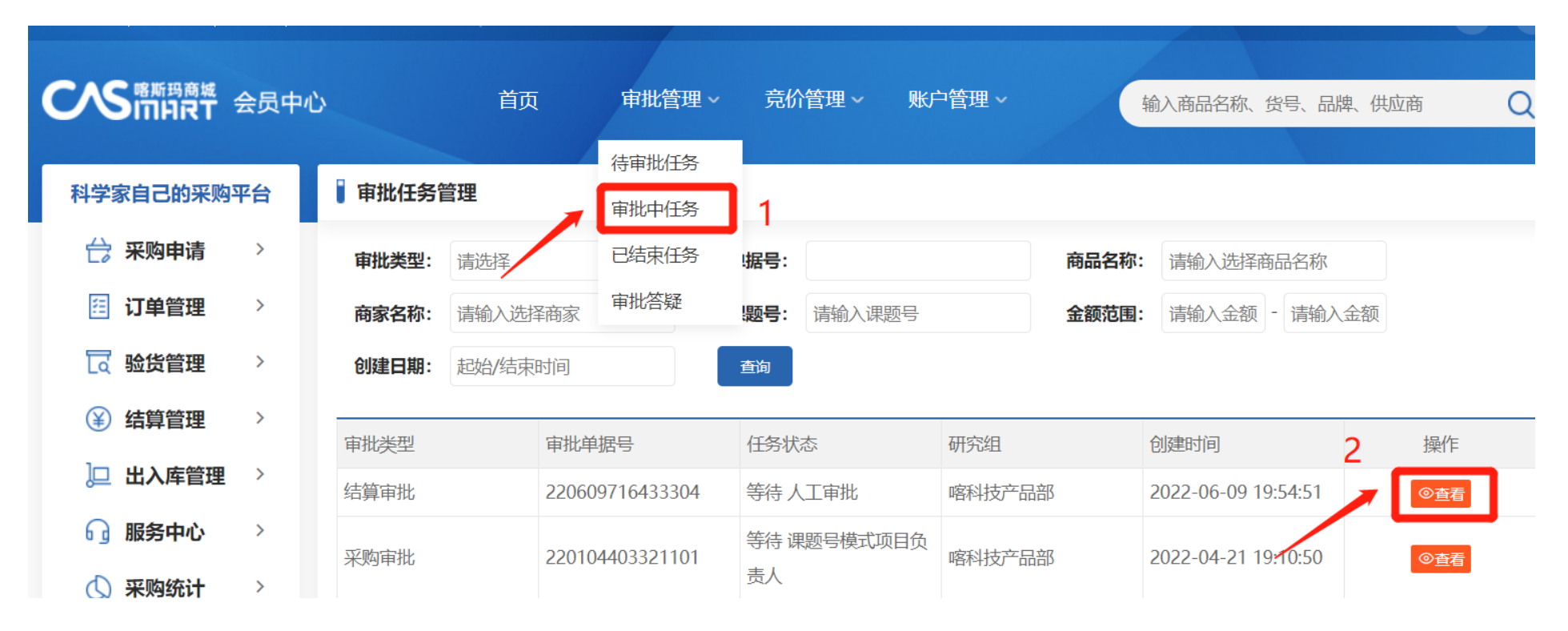

| 【任务查看 |                     |   |       | く返回                 |
|-------|---------------------|---|-------|---------------------|
|       |                     |   |       | 撤销审批                |
| 仟务信息  |                     |   |       | 3                   |
|       | 信息                  | × |       |                     |
| 单据编号  | 2012235<br>确定撤销该审批? |   | 单据总额  | ¥20.00              |
| 课题组   | 喀科技产                |   | 创建日期  | 2020-12-23 02:39:41 |
| 送审人   | 测试主账                | × | 销售商家  | 广州喀斯玛有限公司           |
| 工作流名称 | 验货审批xuxw 4          |   | 审批类型  | 验货审批                |
| 课题号   | YC00001234          |   | 课题号名称 | YC00001234          |

|              |         | 题页时间:             | 爬泊/泊米凹凹                    | 亚贞平方:       | <b>原制八</b> 挜页 | ¥5             | 1.兴四阳:       | <b>「</b> 「制八匹洋 | 民国で        |             |
|--------------|---------|-------------------|----------------------------|-------------|---------------|----------------|--------------|----------------|------------|-------------|
|              |         | 订单号:              | 请输入订单号                     | 收货人:        | 请输入收货         | 人姓名            | 验货照片:        | 请选择            | •          |             |
| 待验货发<br>验货单管 | 货单<br>理 | 课题经费卡:            | 请输入经费卡号                    | 结算单号:       | 请输入结算         | 单号             | 付款状态:        | 不可付款           |            |             |
| 评价管理         |         | 关键词:              | 商品备注                       | 请输入搜索关键     | 阃             | 查询             |              |                |            |             |
| 售后管理         |         |                   |                            |             |               |                |              |                |            |             |
| 结算管理         | ∎ >     | 导出验货单             | 导出明细单 按条件导出                | 按条件导出明细     | 批量打印          |                |              |                |            |             |
| 🖵 出入库管       | 管理 〉    | □ 全选              | 商品信息                       | 结算金额        | 收货人           | 所属供应           | 商            | 验货人            | 付款课题       | 操作          |
| 🕞 服务中心       | 5 ×     | □ 验货单约            | <b>扁号:</b> 220406492689103 | 2022-04     | -06 13:41:08  | <b>订单编号:</b> 2 | 110293237719 | 901            | 付款状态       | 不可付款        |
| 🕔 采购统计       | + >     | 联想昭阳商:<br>货号: 82F | 务笔记本<br>80010CD            | x1 ¥4709.00 | cas ,         | 广州喀斯玛惠通科       | 技有限公司        | 贺小龙            | YC00001234 | 售后<br>验货单详情 |

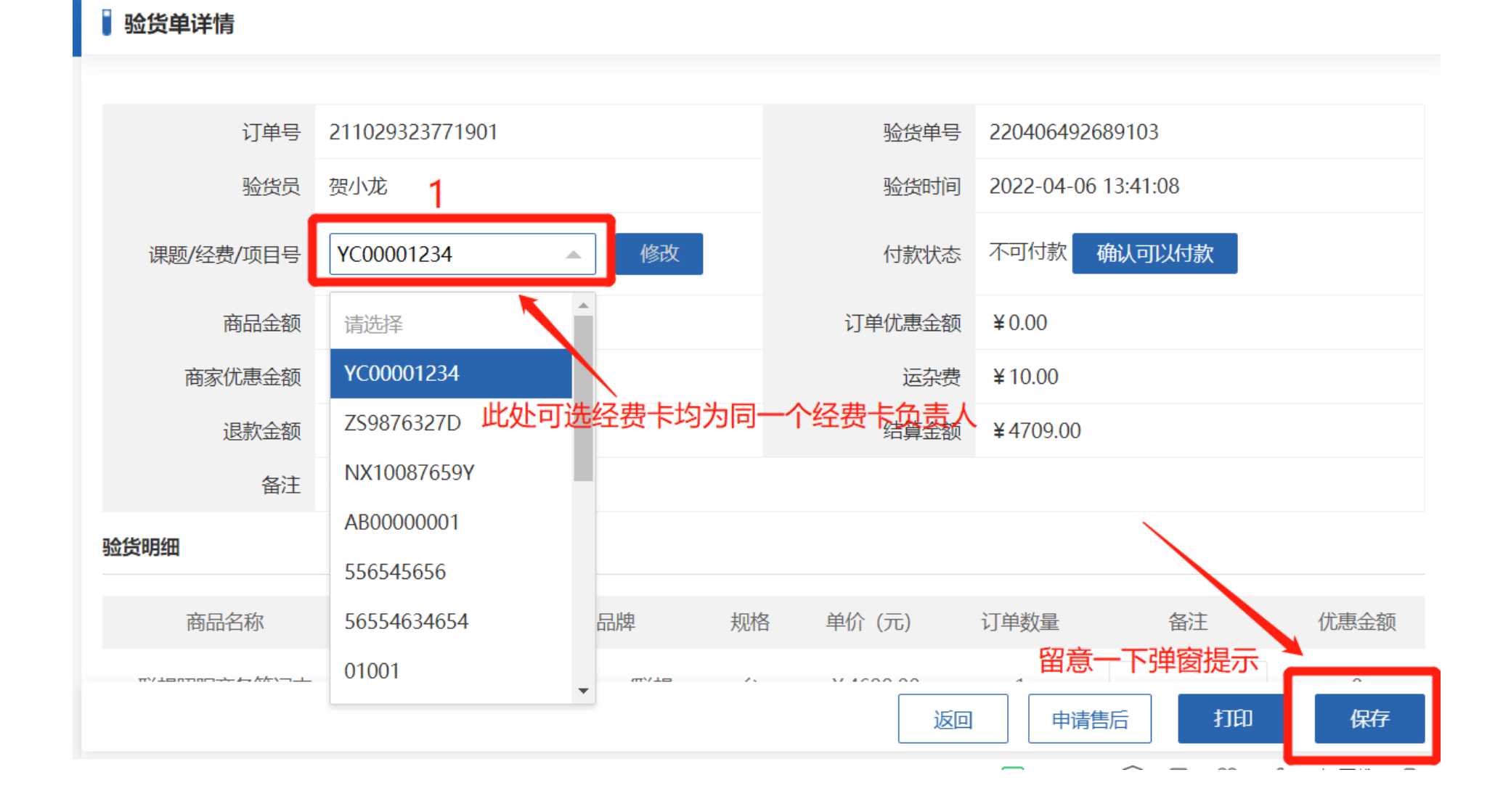

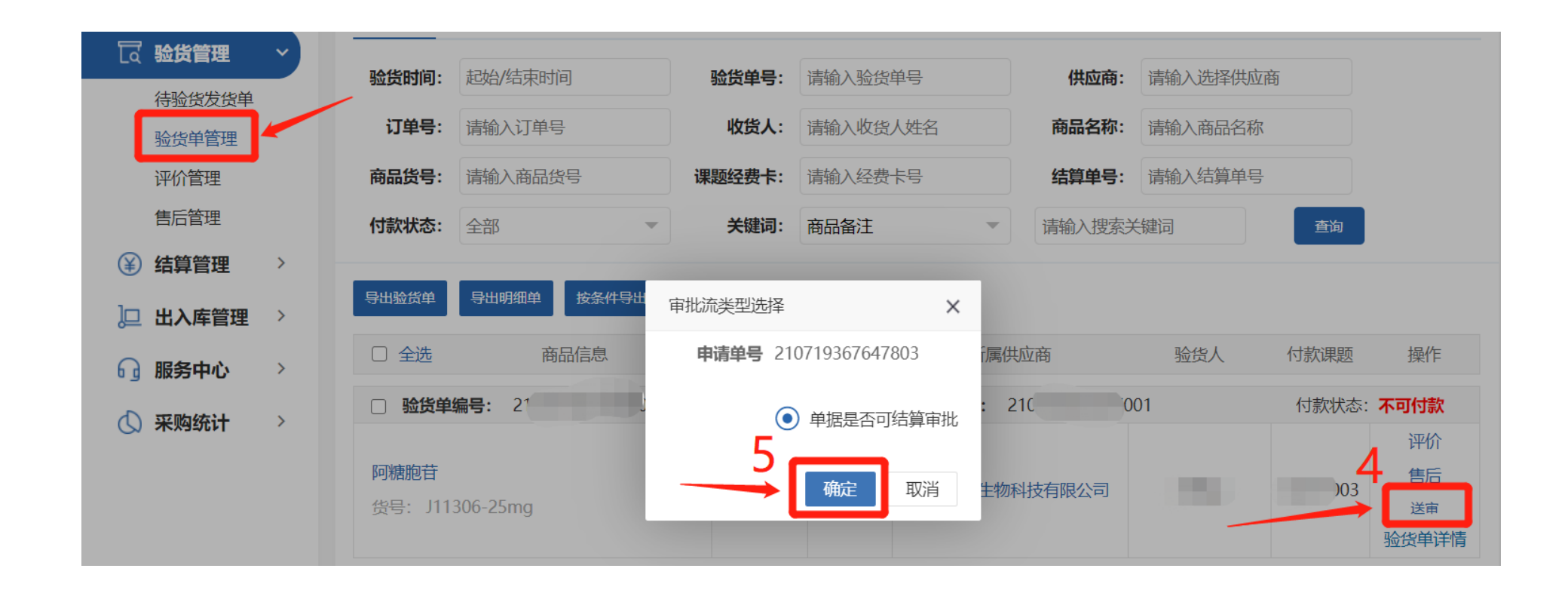

### 7. 经费卡负责人审核操作指引

注:审批通过,验货单为"可付款"状态,商家可结算;未审批或审批不通过则为"不可付款"状态,不可结算。

| C          |                 | ₩<br><b>₹</b><br><b>★</b> |                        | 首页  |        | 审批管理          | ~ 竟份 | 管理~              | 账户管                         | 理 ~ |
|------------|-----------------|---------------------------|------------------------|-----|--------|---------------|------|------------------|-----------------------------|-----|
| 科学         | 学家自己的           | 采购平台                      | 订单跟踪                   |     |        | 审批任务<br>可批中任务 | J    |                  |                             |     |
|            | 采购申请            | 请 ><br>理 ~                | <b>〕</b> 0<br>待我       | 审批  | E<br>F | 3结束任务<br>副批答疑 | L    |                  | <b>2</b><br>待签收             |     |
| ] 审批       | 任务管理            |                           |                        |     |        |               |      |                  |                             |     |
| <b>审批类</b> | 型: 请洗择<br>建审核通过 | 北量审核不通过                   | <sup>单据号:</sup><br>全审批 |     |        | 查询            |      |                  |                             |     |
|            | 审批类型            | 审批单据号                     | 任务状态                   | 研究组 | 课题号    | 金额            | 商家名称 | 创建时间 🗘           |                             | 操作  |
|            | 验货审批            | 210730615173603           | 等待 课题负责人<br>审批         | -   | 1      |               |      | 逐个<br>2021-07-30 | <mark>审批</mark><br>17:05:18 | ◎査看 |

## 任务查看

撤销审批

#### 任务信息 审批答疑 日志信息

#### 任务信息

| 单据编号  |           | 单据总额  |                     |
|-------|-----------|-------|---------------------|
| 课题组   |           | 创建日期  | 2022-07-05 12:45:17 |
| 送审人   |           | 销售商家  | 广州市酷" 很公司           |
| 工作流名称 | 单据是否可结算审批 | 审批类型  | 验货审批                |
| 课题号   |           | 课题号名称 |                     |
| 备注    |           |       |                     |

#### 清单明细

| 序号 | 商品编号    | 商品名称                 | 规格    | 品牌 | 单价      | 商品数量 |
|----|---------|----------------------|-------|----|---------|------|
| 1  | KT01533 | 无水乙醇(优质溶剂)/<br>桶装 华大 | AR25L | 华大 | ¥370.00 | 1    |

#### 当前审批步骤

| 序号 | 步骤名称    | 执行人   | 处理结果 | 处理时间 | 操作   |      |      |    |
|----|---------|-------|------|------|------|------|------|----|
| 1  | 课题负责人审批 | jnu_2 |      |      | 审批通过 | 审批拒绝 | 提出疑问 | 备注 |

# 8. 危化品采购平台登录操作指引

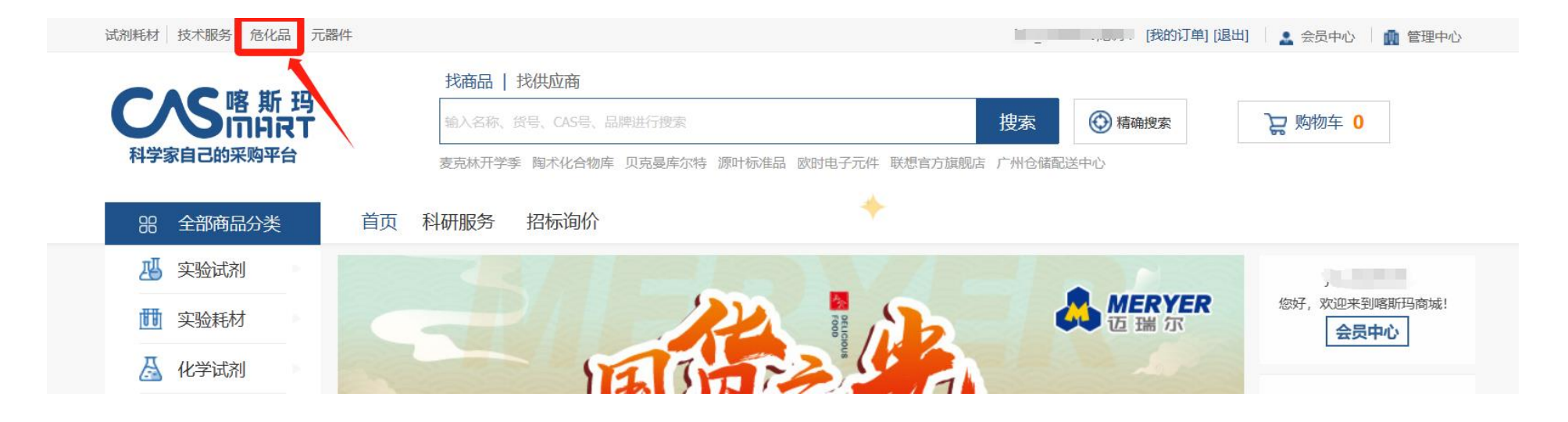

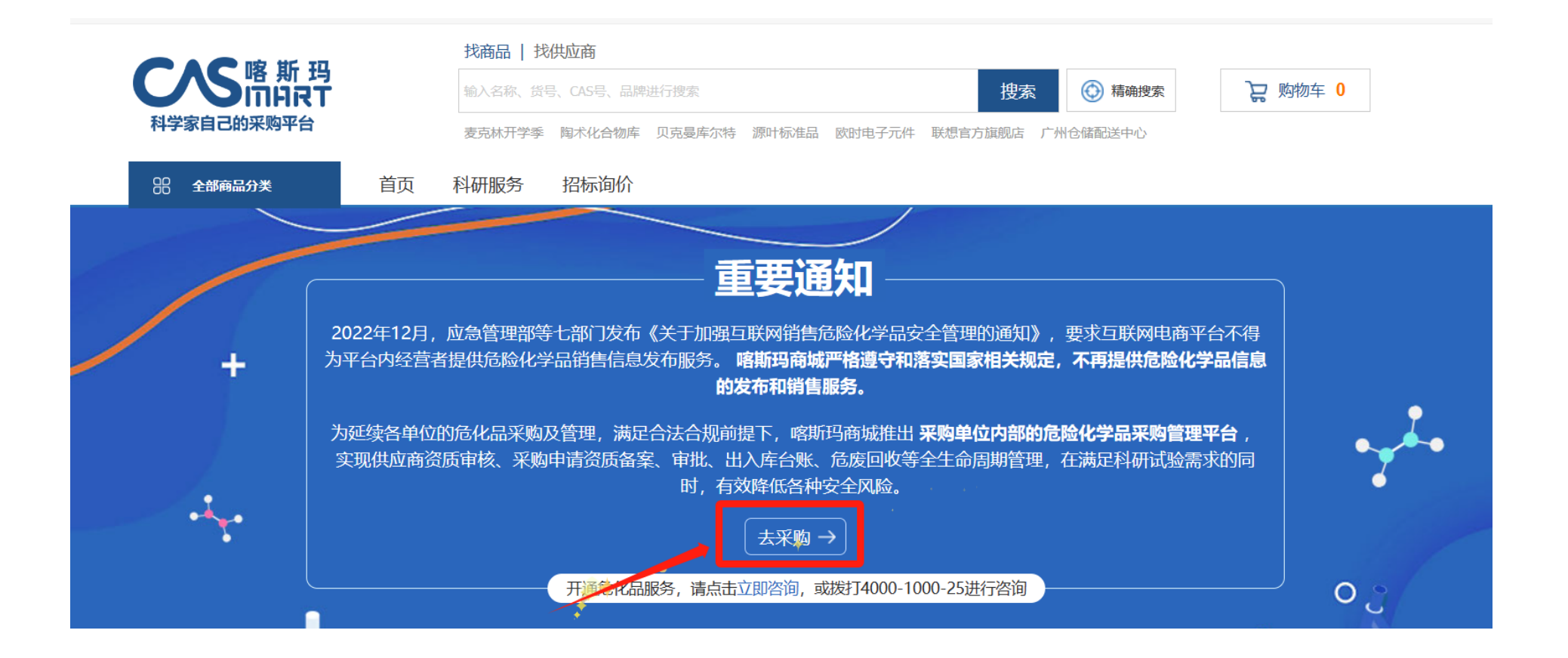

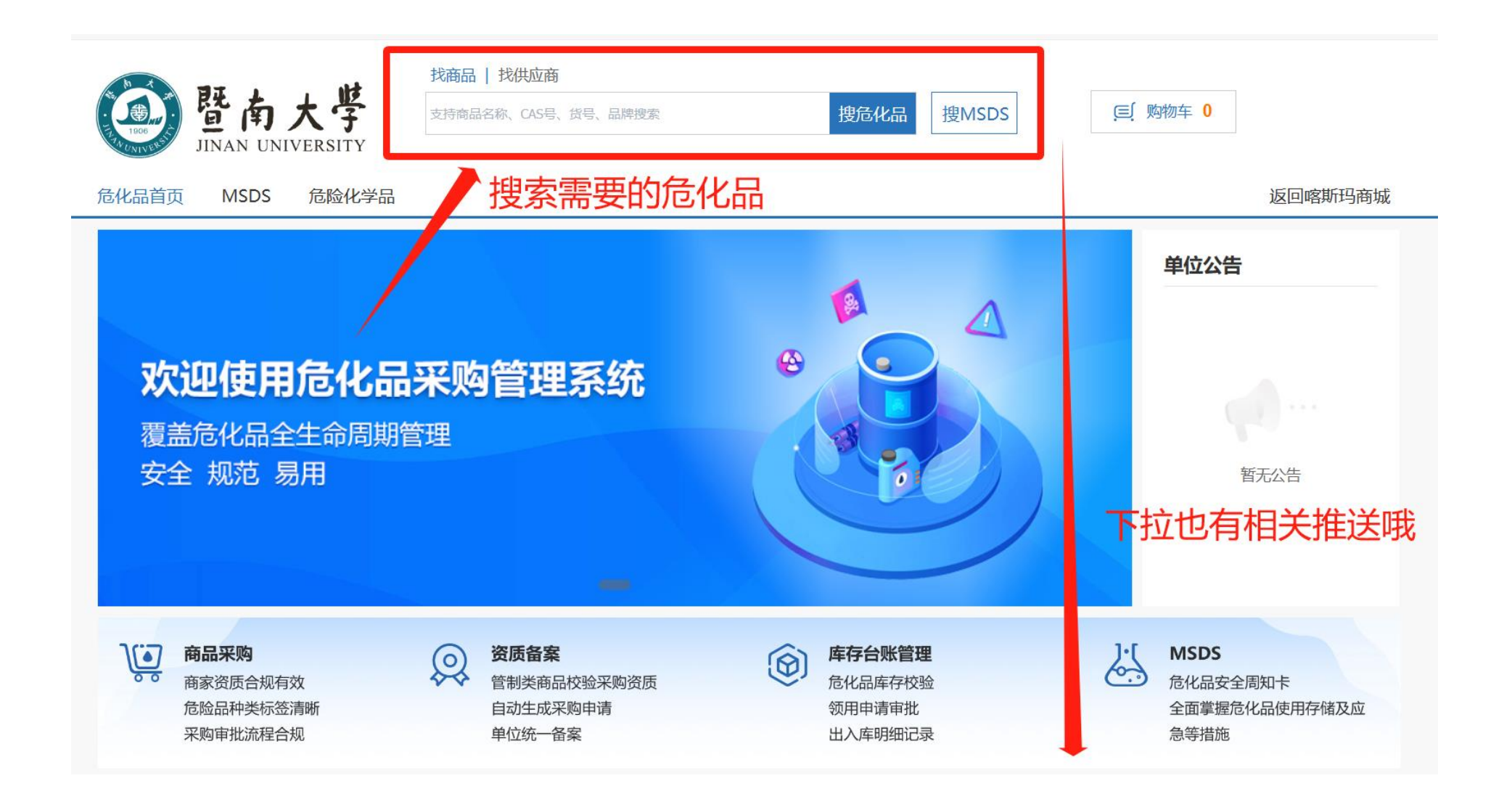

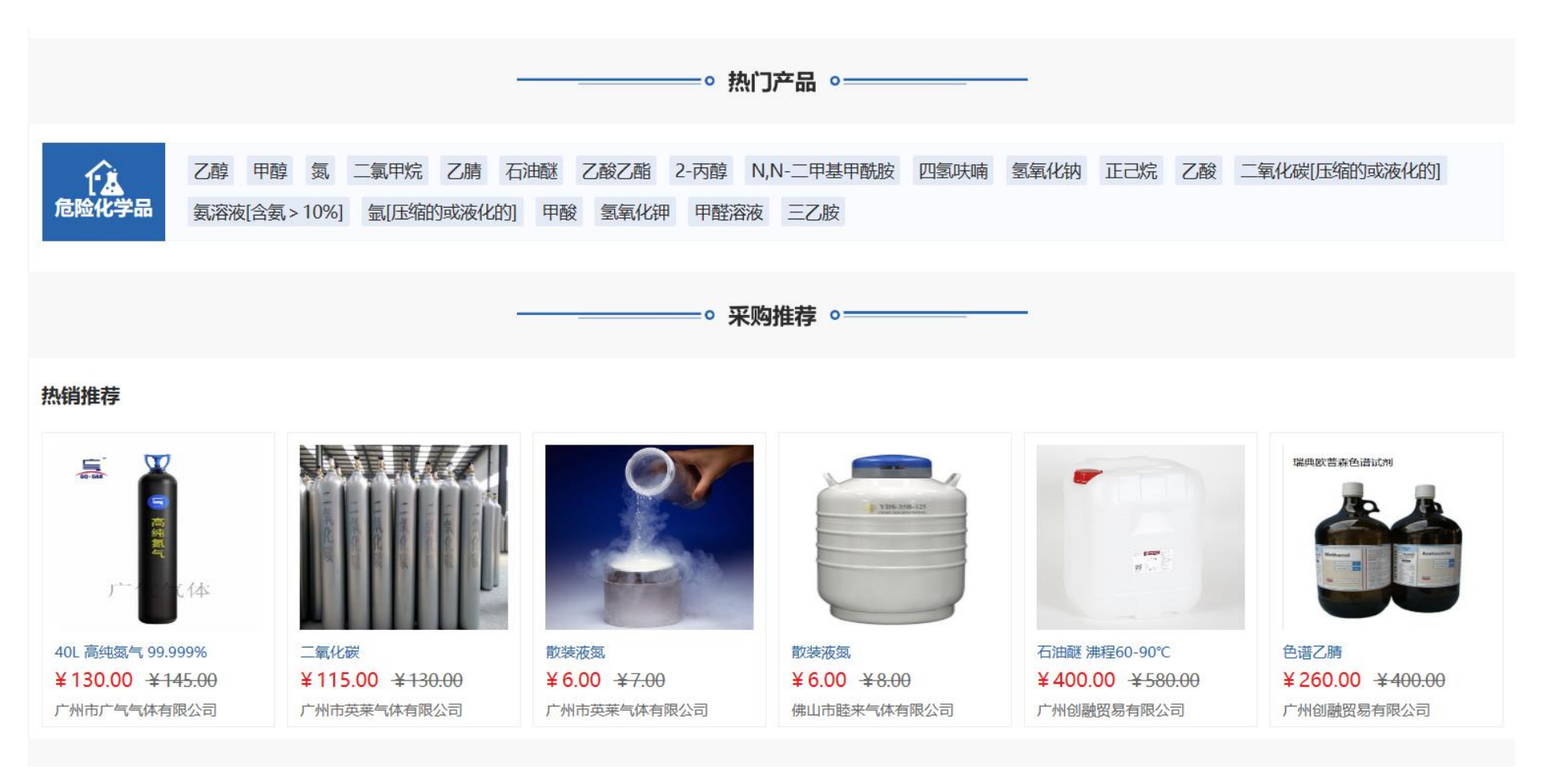

### 注:采购操作与日常采购耗材无异,正常下单即可

如您有其他疑问,请联系管理员:陈衍希 15603069789 QQ: 3520796019